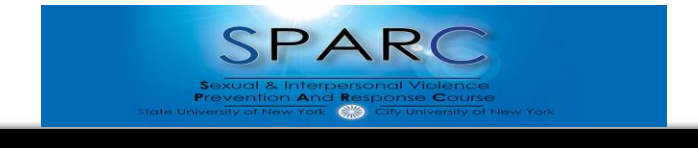

Hunter College Self-Enrollment Guide

NOTE: any difficulty you may have enrolling yourself in SPARC, please contact the Title IX Team at <u>TitleIX@Hunter.cuny.edu</u>. Please include your EMPL ID, why you need to complete SPARC, and the issue you are having. All technical issues after you are enrolled, should be addressed to the Student Helpdesk <u>studenthelpdesk@hunter.cuny.edu</u>

- 1. Click on the **following link** which will bring you to BlackBoard/CUNYfirst log in page: https://bbhosted.cuny.edu/webapps/blackboard/execute/courseMain?course\_id= 1795683 1
- 2. This is what you will see when you click the link. Enter your log-in information:

| ₩ |                                                                                               |
|---|-----------------------------------------------------------------------------------------------|
|   | CUNY Login                                                                                    |
|   | New CUNYfirst CUNYsmart Virtual Bookstore<br>Blackboard DegreeWorks FACTS                     |
|   | CONYfirst Username@login.cuny.edu and CONYfirst Password) Username @login.cuny.edu x Password |
|   | Log in<br>If you do not have a CUNYFirst account, see the Edge                                |
|   | Forgot Password   Change Password   New User                                                  |

3. Once you log in you will be taken to the Hunter Students SPARC homepage on BlackBoard which looks like this:

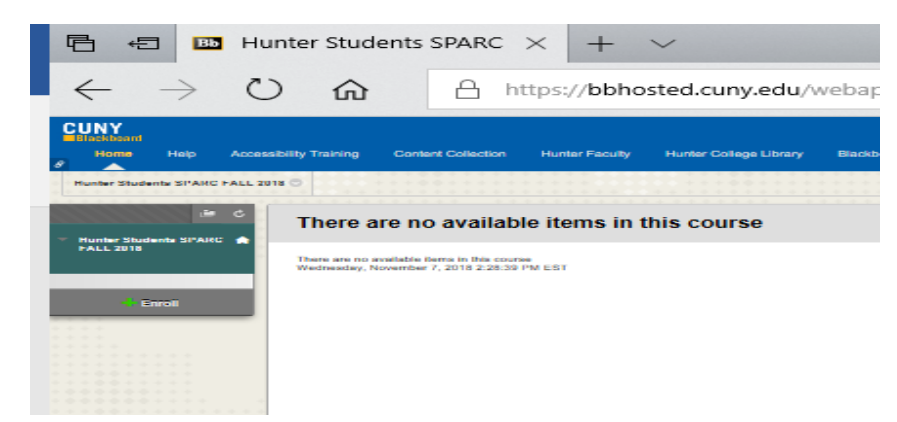

4. Please click the "enroll" button located on the left hand side of your screen:

| 🖻 🖅 🖪 Hu                   | unter Students SPARC $	imes$ + $	imes$                                                      |
|----------------------------|---------------------------------------------------------------------------------------------|
| $\leftarrow \rightarrow$ C | ) for the https://bbhosted.cuny.e                                                           |
| Home Help Acces            | sibility Training Content Collection Hunter Fordaty Hunter College L                        |
| Hunter Students SPARC      | There are no available items in this course                                                 |
| FALL 2018                  | There are no evaluable Remain In Bols course<br>Mediaediey, November 7, 2018 2:28:39 PM EST |
| -4 Enroll                  | -                                                                                           |

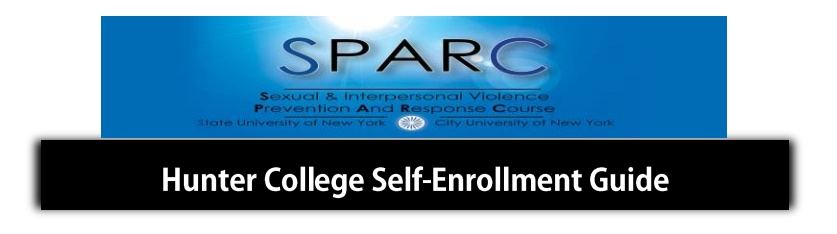

5. Once you click "Enroll" you will be asked to enter an access code. The access code is 111

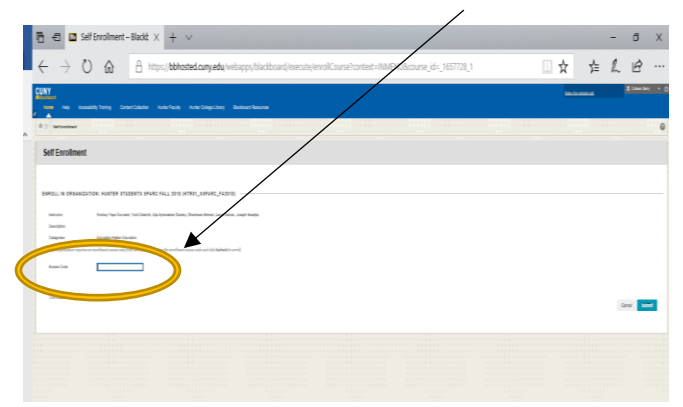

6. Once you enter the access code, click "Submit" in the lower right corner:

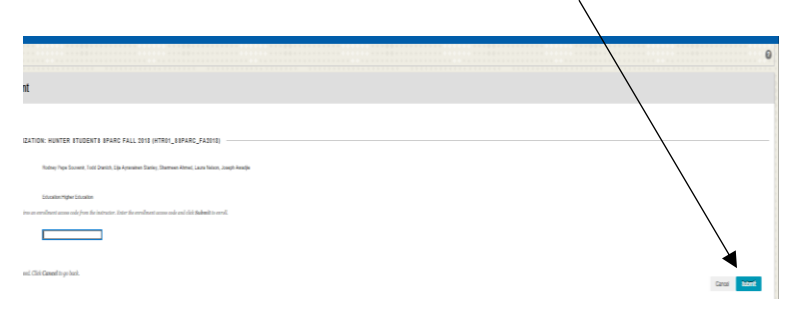

7. Once you hit "Submit" you should see the following:

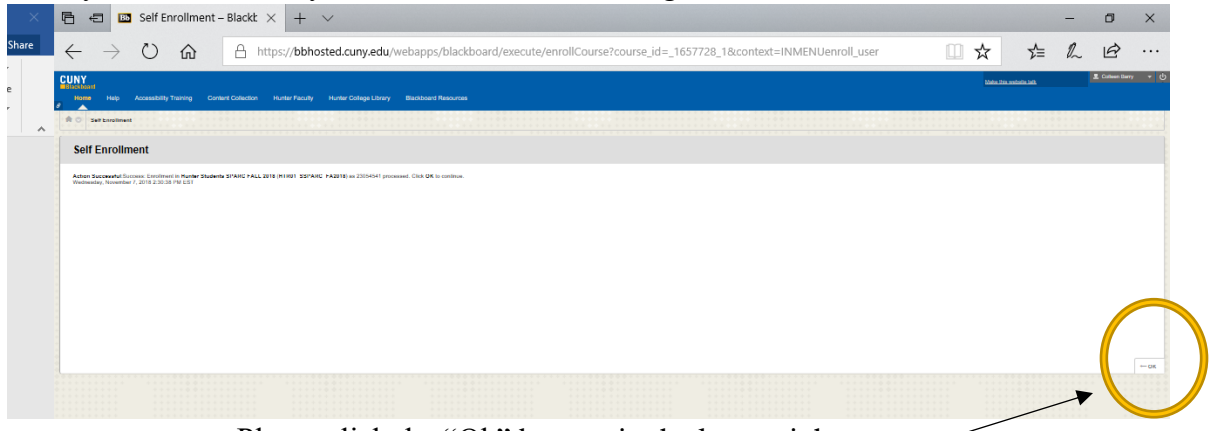

Please click the "Ok" bottom in the lower right corner

8. After you hit "Ok" you should be enrolled in SPARC. You will see the following page with instructions on how to proceed:

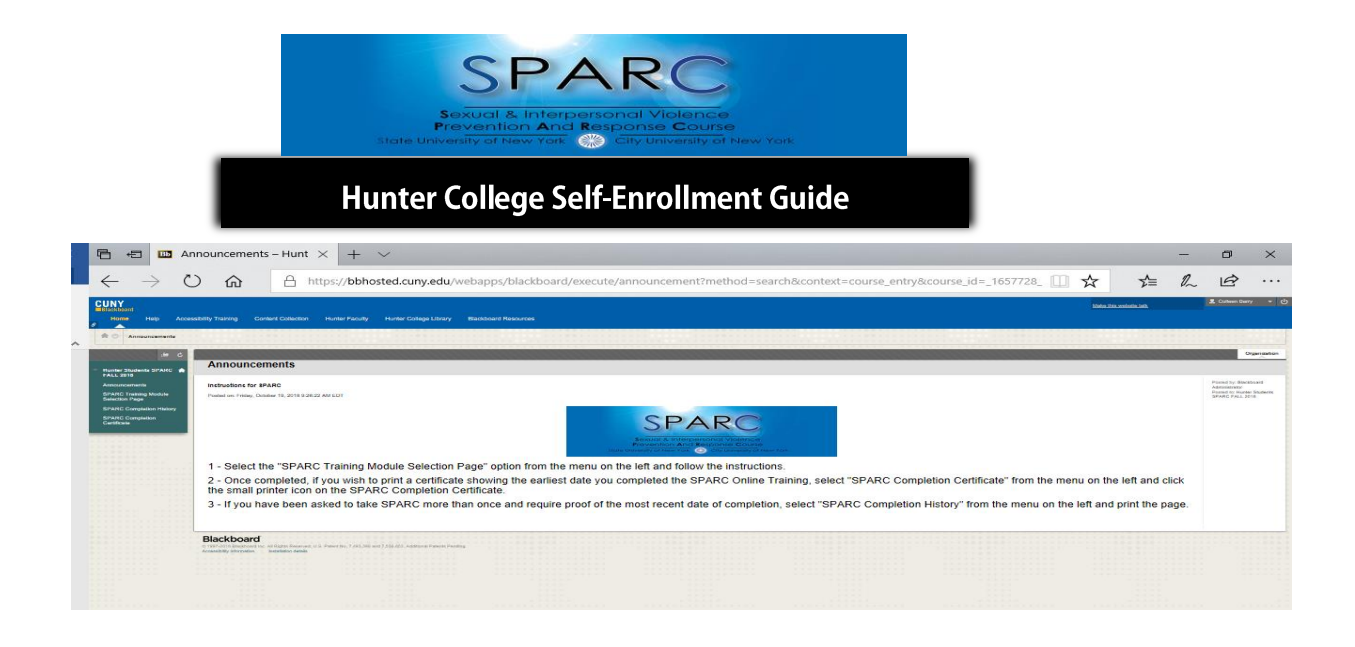

9. Click on "SPARC Training Module Selection Page" on the left hand side bar.

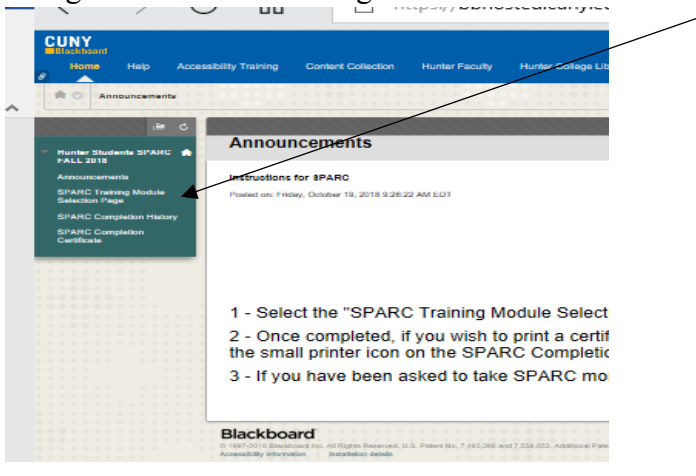

10. SPARC has 4 modules which you must complete and validate in order to get credit for completing the training. Once you click on "SPARC Training Module Selection Page" the page below will appear with Module 1:

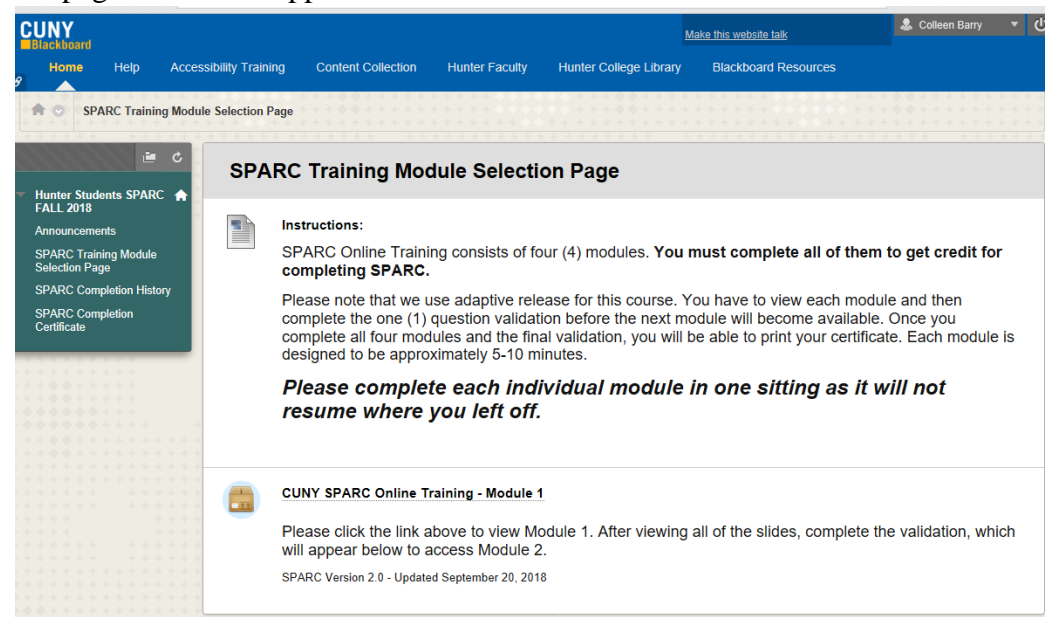

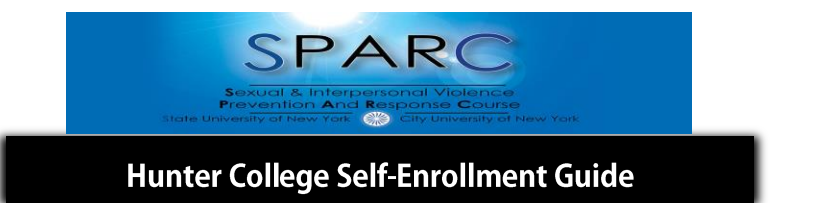

11. To access Module 1 and begin the training please click on "CUNY SPARC Online Training- Module 1"

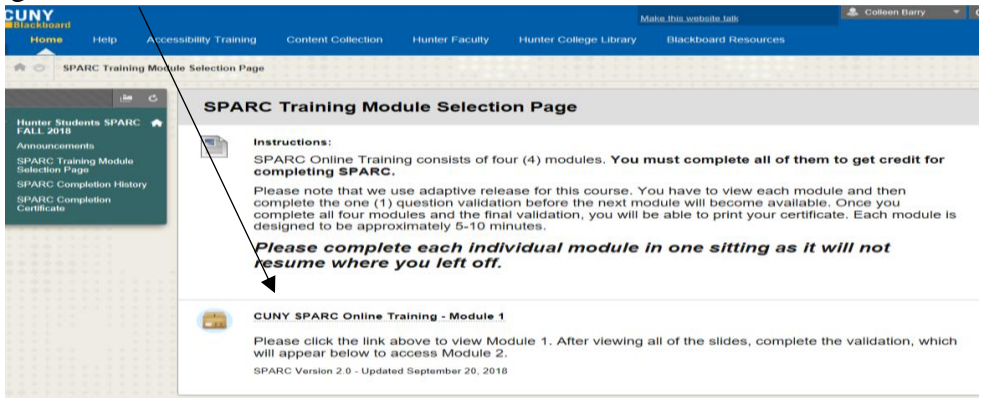

12. Make sure popups are not blocked, otherwise you will see a screen that looks like this:

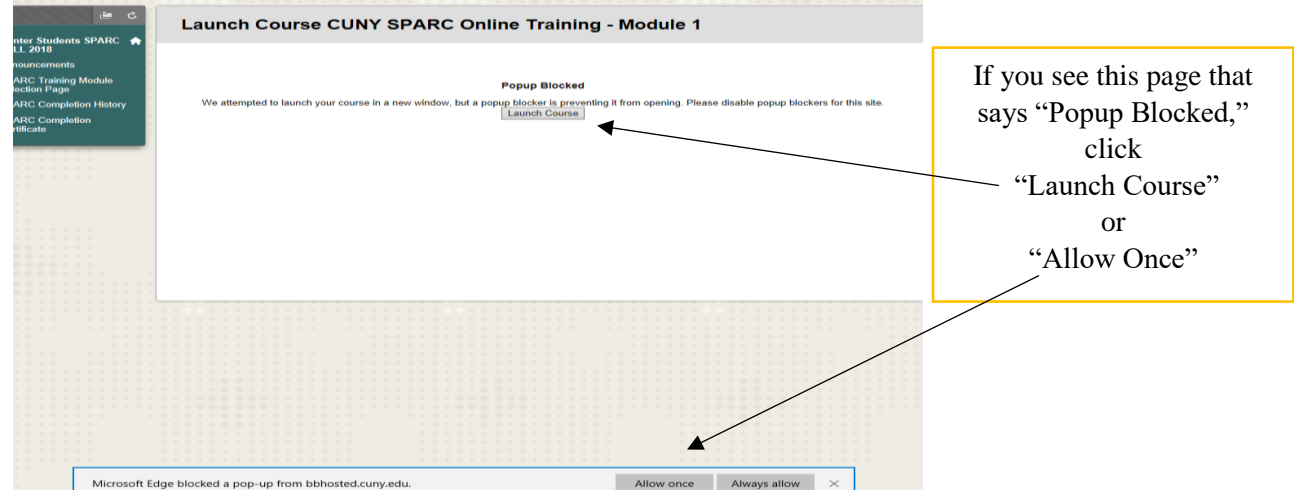

13. Once you "Launch Course" you will be taken to Module 1 of the training in a separate window.

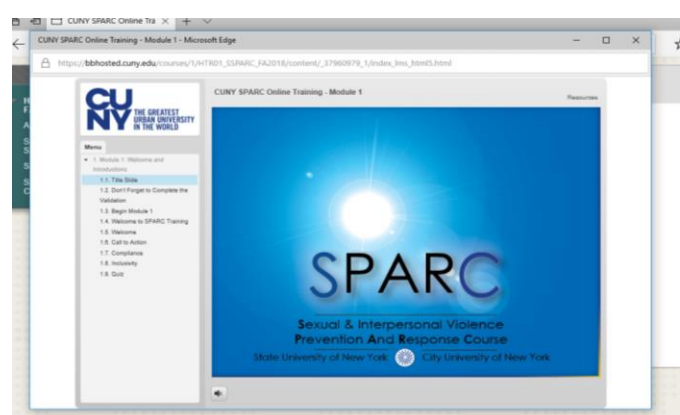

14. Module 1 of the SPARC Training should automatically begin. If it doesn't, please click "Module 1-Welcome and Instructions" on the left hand side

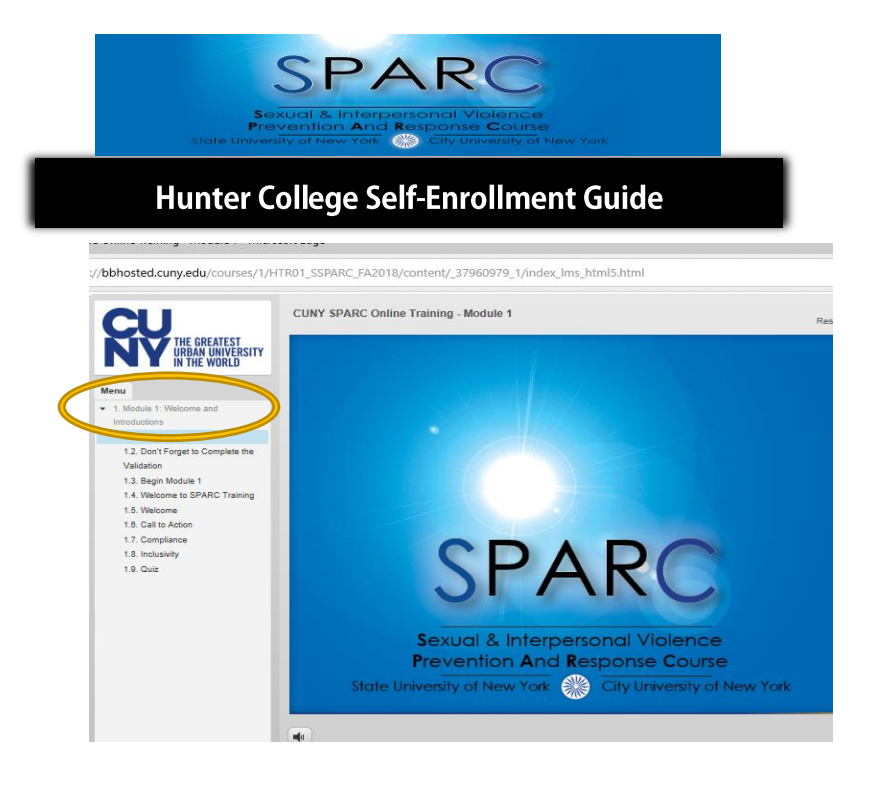

15. Once you begin Module 1 you will see a slide with instructions to click a "validation" button at the end of watching each module to ensure you completed it. The slide will explain how to complete the validation :

| lenu                                                                                              | Don i i orget to complete the valuation                                                                                                    |
|---------------------------------------------------------------------------------------------------|----------------------------------------------------------------------------------------------------|
| Module 1: Welcome and<br>Introductions     1.1. Title Slide     1.2. Don't Forget to Complete the | After you exit this module, you must complete the 1<br>question validation quiz on the Module Selection Page to<br>gain access to Module 2 and continue your training |
| 1.3. Begin Module 1                                                                               | gain access to modulo 2 and continuo your training.                                                                                                    |
| 1.4. Welcome to SPARC Training                                                                    | SDADC Medule 1 Validation                                                                                                    |
| 1.5. Welcome                                                                                      | SPARC module i validation                                                                                                    |
| 1.8. Call to Action                                                                               | Enabled: Adaptive Release                                                                                                    |
| 1.7. Compliance                                                                                   | Ulick the link and answer the question to continue on to Module 2.                                                                                                    |
| 1.a. inclusivity                                                                                  |                                                                                                    |
|                                                                                                   | Congratulations, you have completed Module 1!<br>Please click "Return to Module Selection Page" to exit.<br>Then click the link marked "SPARC Module 1 Validation"    |
|                                                                                                   |                                                                                                    |

16. At the end of each module there is a brief quiz (usually consisting of questions based on what you watched). Once you complete the quiz you will be reminded about the validation portion. Please click "Return to Module Selection Page"

| 3<br>P<br>State Univ                                                                                                    | SPARC<br>Sexual & Interpersonal Violence<br>revention And Response Course<br>ersity of New York                                                                                                    |
|----------------------------------------------------------------------------------------------------|----------------------------------------------------------------------------------------------------|
| Hunter                                                                                                    | College Self-Enrollment Guide                                                                                                    |
| THE GREATEST<br>URBAN UNVERSITY<br>IN THE VORLD                                                                                                    | CUNY SPARC Online Training - Module 1 Resources Don't Forget to Complete the Validation                                                                                                    |
| 1. Module 1: Welcome and<br>Introductions 1.1. Title Silde 1.2. Don't Forget to Complete the<br>Validation 1.3. Begin Module 1 1.4. Welcome to SPARC Training 1.4. Welcome to SPARC Training | After you exit this module, you must complete the 1 question validation quiz on the Module Selection Page to gain access to Module 2 and continue your training.                                                                             |
| 1.5. vietocime<br>1.8. Call to Action<br>1.7. Compliance<br>1.8. Inclusivity<br>1.8. Cutz                                                                                                    | Enabled. Adaptive Release<br>Citck the link and answer the question to continue on to Module 2.<br>Congratulations, you have completed Module 1!                                                                                             |
|                                                                                                    | Please click "Return to Module Contration Page" to exit.<br>Then click the link merical SPARC Module 1 vs. 'stion"<br>Go Bi k Return to Module Selection Page ()<br>Return to Module Selection Page ()<br>Return to Module Selection Page () |

17. Once you click "Return to Module Selection Page" you will notice a new graphic which is titled "SPARC Module 1 Validation." Click this title to validate you completed Module 1.

| e c                                                                                                    | SPARC Training Modulo Selection Page                                                                                                    |
|----------------------------------------------------------------------------------------------------|----------------------------------------------------------------------------------------------------|
| Hunter Students SPARC<br>FALL 2013<br>Announcements<br>SPARC Training Module<br>Selection Page<br>Branc Completion History<br>SPARC Completion<br>Certificate | <ul> <li>Instructions:</li> <li>SPARC Online Training consists of four (4) modules. You must complete all of them to get credit for completing SPARC.</li> <li>Please note that we use adaptive release for this course. You have to view each module and then complete the one (1) question validation before the next module will become available. Once you complete all four modules and the final validation before the next module will be able to print your certificate. Each module is designed to be approximately 5-10 m/nutes.</li> <li>Please complete each individual module in one sitting as it will not resume where you left off</li> </ul> |
|                                                                                                    | CUNY SPARC Online Training - Module 1<br>Please click the link above to view Module 1. After viewing all of the slides, complete the validation,<br>which will appear below to access Module 2.<br>SPARC Version 2.0 - Updated September 20, 2018                                                                                                    |
|                                                                                                    | SPARC Module 1 Validation<br>Click the link and answer the question to continue on to Module 2.                                                                                                    |

18. Once you click the "SPARC Module 1 Validation" you will see the following screen, click the button that says "Begin"

| CUNY<br>Blackboard                                        |                          |                          |                          | м                               | ake this website talk              | la Colleen Barry | 5 - |
|-----------------------------------------------------------|--------------------------|--------------------------|--------------------------|---------------------------------|------------------------------------|------------------|-----|
| Home Help Acco                                            | essibility Training      | Content Collection       | Hunter Faculty           | Hunter College Library          | Blackboard Resources               |                  |     |
| Real SPARC Training Modu                                  | ile Selection Page > Beg | in: SPARC Module         | alidation                |                                 |                                    |                  | e   |
|                                                           |                          |                          |                          |                                 |                                    |                  |     |
| E C                                                       | Begin: Sl                | PARC Modu                | le 1 Validat             | ion                             |                                    |                  |     |
| <ul> <li>Hunter Students SPARC A<br/>FALL 2018</li> </ul> |                          |                          |                          |                                 |                                    |                  |     |
| Announcements                                             |                          |                          |                          |                                 |                                    |                  |     |
| SPARC Training Module<br>Selection Page                   | INSTRUCTIO               | N S                      |                          |                                 |                                    |                  |     |
| SPARC Completion History                                  |                          |                          |                          |                                 |                                    |                  |     |
| SPARC Completion                                          | Force Comple             | ation Once               | started, this test must  | be completed in one sitting. Do | not leave the test before clicking | Save and Submit. |     |
| Certificate                                               | Multiple Atten           | npts This te             | est allows multiple atte | mpts.                           |                                    |                  |     |
|                                                           | Click Begin to           | start: SPARC Module      | 1 Validation. Click Ca   | ncel to go back.                |                                    |                  |     |
|                                                           |                          |                          |                          |                                 |                                    | <u> </u>         |     |
|                                                           | Click Begin t            | o start. Click Cancel to | o quit.                  |                                 |                                    | $\mathbf{A}$     |     |
|                                                           |                          |                          | -                        |                                 |                                    | Cancel Beg       | in  |
|                                                           |                          |                          |                          |                                 |                                    |                  |     |

19. The Validation screen will appear and ask you to certify that you viewed the module and understood it. Select "yes" to validate and then click the bottom that says "Save and Submit"

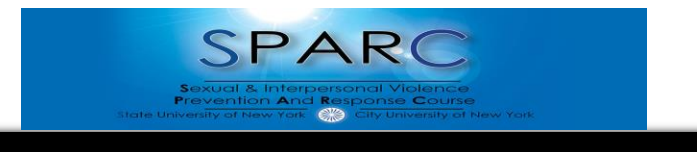

## Hunter College Self-Enrollment Guide

| Blackboard                      |                         |                                     |                         |                                       |                                                    |               |               |
|---------------------------------|-------------------------|-------------------------------------|-------------------------|---------------------------------------|----------------------------------------------------|---------------|---------------|
| Home Help                       | Accessibility Tr        | aining Content Collection           | Hunter Faculty          | Hunter College Library                | Blackboard Resource                                |               |               |
| SPARC Tra                       | aining Module Selection | Page > Take Test: SPARC Modu        | le 1 Validation         | · · · · · · · · · · · · · · · · · · · | <pre>N * * * * * * * * * * * * * * * * * * *</pre> | · · · · · · · | •             |
|                                 | 🖻 🖒 🗖 Ta                | ke Test: SPARC N                    | /lodule 1 Val           | idation                               |                                                    |               |               |
| Hunter Students SF<br>FALL 2018 | Parc 🏫                  |                                     |                         |                                       |                                                    |               |               |
| Announcements                   | *                       | Test Information                    |                         |                                       |                                                    |               |               |
| SPARC Training Mo               | dule D                  | escription                          |                         |                                       |                                                    |               |               |
| Selection Page                  | In                      | structions Please answer th         | is one question validat | ion to move on to Module 2.           |                                                    |               |               |
| SPARC Completion                | History                 | Winte Attended. This test allows an | which a standa          |                                       |                                                    |               |               |
| SPARC Completion<br>Certificate | Fo                      | orce Completion Once started, this  | test must be completed  | I in one sitting. Do not leave the    | test before clicking Save a                        | ind Submit.   |               |
|                                 |                         | Questian Completion Status:         |                         |                                       |                                                    |               |               |
|                                 |                         | guestion completion status.         |                         |                                       |                                                    |               |               |
|                                 |                         |                                     |                         |                                       |                                                    |               |               |
|                                 |                         |                                     |                         |                                       |                                                    |               |               |
|                                 | + +                     |                                     |                         |                                       |                                                    |               |               |
|                                 | 11111                   |                                     |                         |                                       |                                                    |               |               |
|                                 | ++++                    |                                     |                         |                                       |                                                    | 100 pointe    |               |
|                                 |                         |                                     |                         |                                       |                                                    | Too points    | Save Allswei  |
|                                 | * * * * *               | Do you certify that you have vie    | ewed and understand t   | he content contained in Module        | e 1?                                               |               |               |
|                                 | 1111                    | ○ Yes                               |                         |                                       |                                                    |               |               |
|                                 | ****                    | ○ No                                |                         |                                       |                                                    |               |               |
|                                 | 2 2 2 2 2 2             |                                     |                         |                                       |                                                    |               |               |
|                                 |                         | . /                                 |                         |                                       |                                                    |               |               |
|                                 | ****                    | sk Save and Sub to save an          | d submit. Click Save A  | Il Answers to save all answers        | 5.                                                 |               |               |
|                                 | 11111                   |                                     |                         |                                       |                                                    |               |               |
|                                 | + +                     |                                     |                         |                                       | Save All App                                       | Nore Sa       | o and Submit  |
|                                 |                         |                                     |                         |                                       | Save All Ansi                                      | Nels 54       | e and Sublint |
|                                 |                         |                                     |                         |                                       |                                                    |               |               |
|                                 |                         |                                     |                         |                                       |                                                    |               |               |

20. If you see the following popup please click on "OK"

| Test Information Description University of the second state state of the second state of the second s |                     |
|----------------------------------------------------------------------------------------------------|---------------------|
| Press and the greater with the interest of the model at                                                                                                    |                     |
| Multiple Attempts<br>Force Completion This site says                                                                                                    | and Submit.         |
| Question Compta     Isst submission confirmation: Lick Cancel to return to the     test. Click CK to submit Amongent.                                                                                                    |                     |
| OK Cancel                                                                                                    |                     |
| QUESTION 1                                                                                                    | 100 points Save And |
| Do you certify that you have viewed and understand the content contained in Module 1?                                                                                                    |                     |

21. You should then see a confirmation page for the Module validation, which will look like this:

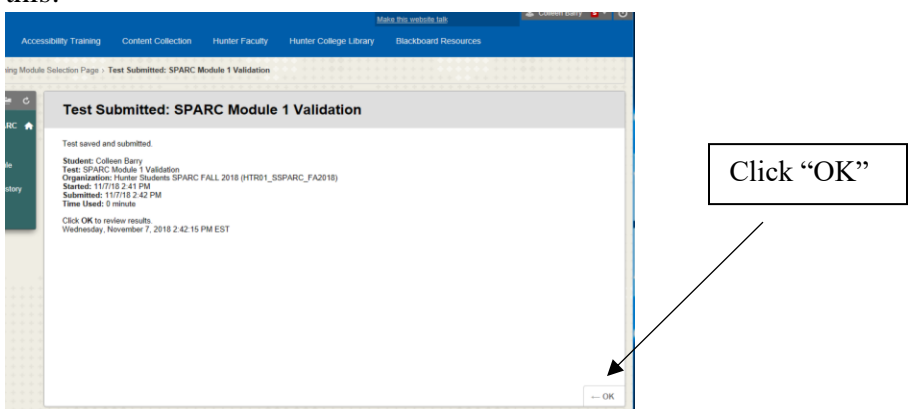

22. You will then see a submission certification page, please click on the "OK" button in the lower right corner

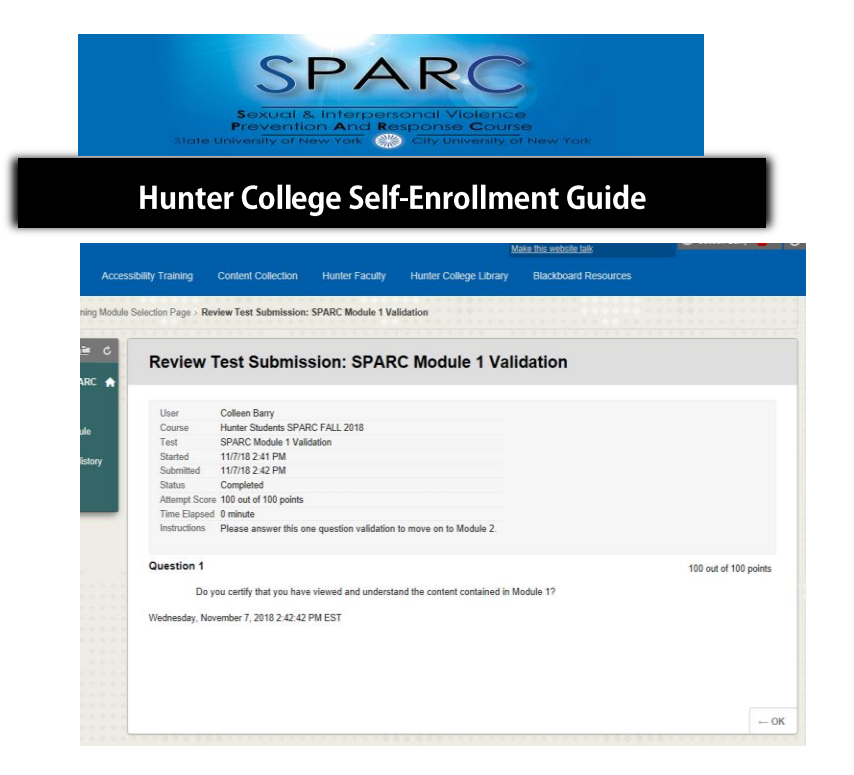

23. Once you submit the validation to Module 1, you will be sent back to the "SPARC Training Module Selection Page" where you will see the next Module listed, click the title to begin the next Module:

|                              | .ttps://bbhosted.cuny.edu/webapps/blackboard/content/listContent.jsp?content_id=_37960976_1&course_id=_1657728_1 🛄 🛧 烽 💪 🦉                                                                                                    |
|------------------------------|----------------------------------------------------------------------------------------------------|
| nents                        | Instructions:                                                                                                    |
| aining Module<br>Page        | SPARC Online Training consists of four (4) modules. You must complete all of them to get credit for<br>completing SPARC.                                                                                                    |
| mpletion History<br>mpletion | Please note that we use adaptive release for this course. You have to view each module and then<br>complete the one (1) question validation before the next module will become available. Once you<br>complete all four modules and the final validation, you will be able to print your certificate. Each module<br>is designed to be approximately 5-10 minutes. |
|                              | Please complete each individual module in one sitting as it will not resume where you left off.                                                                                                    |
|                              | CUNY SPARC Online Training - Module 1                                                                                                    |
|                              | Please click the link above to view Module 1. After viewing all of the slides, complete the validation,<br>which will appear below to access Module 2.<br>SPARC Version 2 0 - Updated September 20, 2018                                                                                                    |
|                              | SPARC Module 1 Validation<br>Click the link and answer the question to continue on to Module 2.                                                                                                    |
|                              | CUNY SPARC Online Training - Module 2                                                                                                    |
|                              | Please click the link above to view Module 2, At the wing all of the slides, complete the validation,                                                                                                    |
|                              | SPARC Version 2.0 - Updated September 20, 2018                                                                                                    |

24. Once you complete Module 1 and click on the "CUNY SPARC Online Training-Module 2, you will be redirected to the main training and it will show you completed Module 1 and can click to begin Module 2

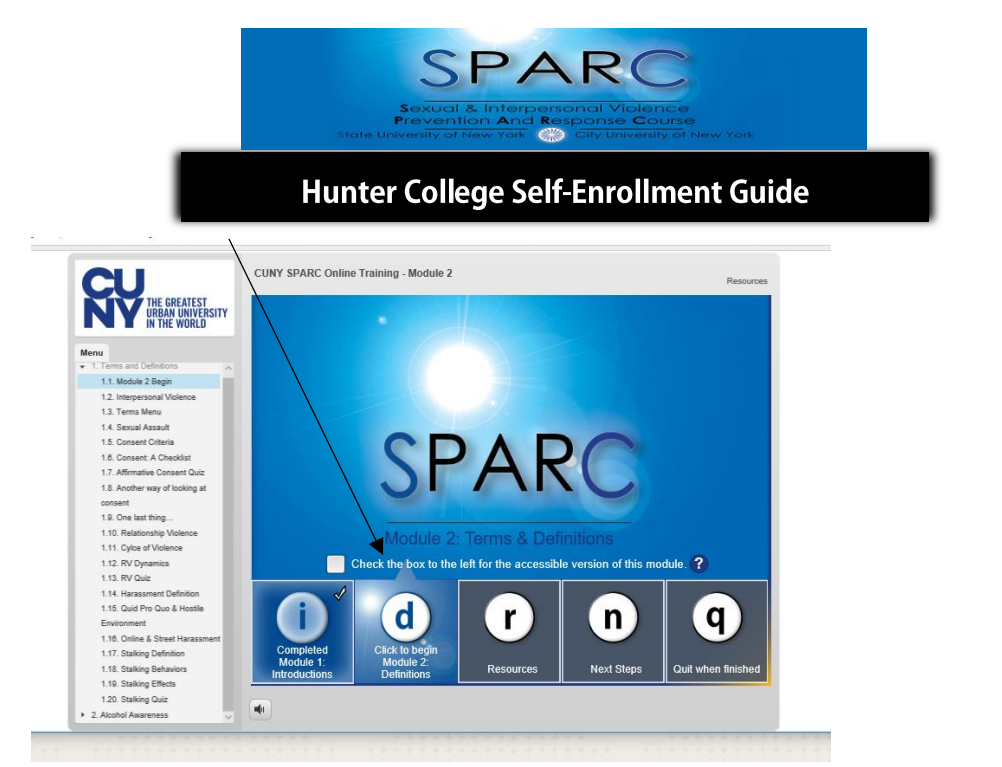

- 25. Repeat these steps for each Module. This includes watching the slides and validating that you comprehend what they discuss.
- 26. Once you complete the SPARC training, you will see on the left hand side something that says "SPARC Completion Certificate." Please save your certificate for your records. If you need to hand it in to a specified individual please print it out and hand it in, if you need to email it to someone please save it and send it via email as a PDF.
- 27. If you have any questions please email <u>TitleIX@hunter.cuny.edu</u> and provide your EMPL ID. You can also review the SPARC Online Training FAQs on the following website: <u>http://www.hunter.cuny.edu/diversityandcompliance/title-ix</u>

**The SPARC Team** is managed by **Sharmeen Ahmed**, *Associate Director of Student Conduct* and **Laura Nelson**, *Deputy Director of Diversity and Title IX Compliance*